## **Instructions for Accessing SEDREF General Reports**

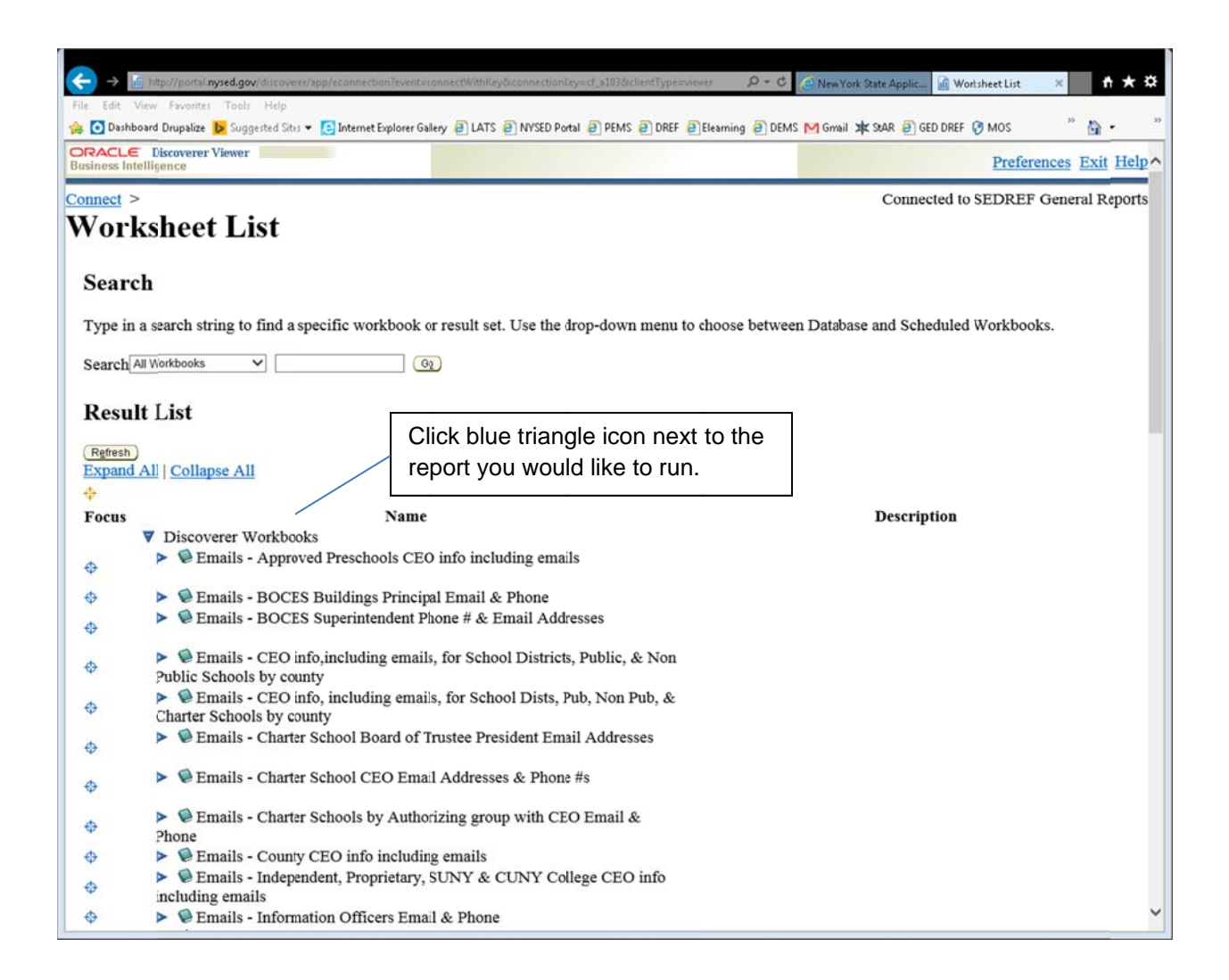

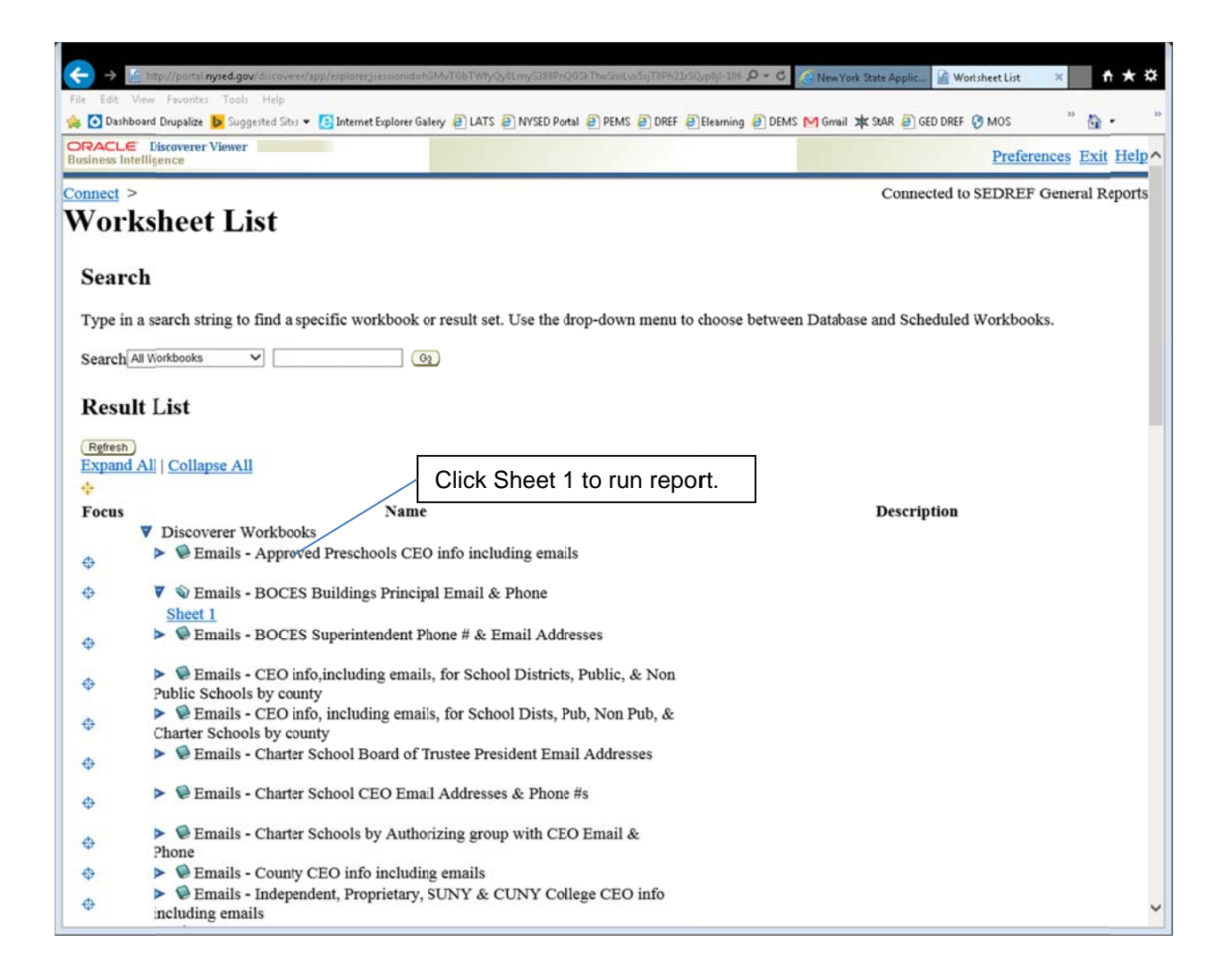

| 🗲 -> 🖟 http://portal.nysed.gov/discovere/spp/grid?event=displayDita?estateSu==NrtUN9v2jAQv/SZEGZKujKQBr3koQ1pF4/BKt15MSGGJ 🔎 - C 🖉 NewYork State Applic 🖟 Shert 1 🛛 🗴 👘 🛧 🌣                                                                                                    |        |                                          |              |                              |            |            |             |            |                         |
|----------------------------------------------------------------------------------------------------|--------|------------------------------------------|--------------|------------------------------|------------|------------|-------------|------------|-------------------------|
| 🦇 - 4 ° 20M 🕅 3380 G 469 W (2000) 3380 KM 2000 G animate) G 2401 G 2401 G 2401 G 2401 G 2401 G 2400 G 2400 KM 2000 G 2400 KM 2000 KM 2000 KM 2000 KM 2 |        |                                          |              |                              |            |            |             |            |                         |
|                                                                                                    |        |                                          |              |                              |            |            |             |            |                         |
| Business Intelligence                                                                                                    |        |                                          |              |                              |            |            |             |            | Preferences Exit Help   |
| Connect > Workboo                                                                                                    | ks >   |                                          |              |                              |            |            | Cor         | nnected to | SEDREF General Reports  |
| Emails - B                                                                                                    | OCE    | S Buildings Princir                      | al Em        | ail &                        | Phon       | e - S      | heet        | 1          | *                       |
| Emans - DOCES Dunungs I Theipar Eman & Thone - Sheet I                                                                                                    |        |                                          |              |                              |            |            |             |            |                         |
| Last run Wednesday, July 16, 2014 7:17:15 AM EDT                                                                                                    |        |                                          |              |                              |            |            |             |            |                         |
| Actions                                                                                                    |        |                                          | Princip      | als of B                     | OCES       | Buildin    | ngs         |            |                         |
| Rerun query<br>Table                                                                                                    |        |                                          |              |                              |            |            |             |            |                         |
| Printable page                                                                                                    | VI al  | <b>▼</b> Table                           |              | Click export to download the |            |            |             |            |                         |
| Export                                                                                                    | ► Tool | s Layout Sort Rows and Columns           | report of    | data.                        |            |            |             |            |                         |
| Send as e-mail                                                                                                    |        | In 25 Pours M Dourse W                   |              | Dou                          | 1.25       |            | 1.1         |            |                         |
| worksneet options                                                                                                    |        | locitution Id Legal Name                 |              | Sed Code                     | CEO Ename  | CEOLoam    | e CEO Title | CEO Phone  | Number edited CEO Email |
| Worksheets                                                                                                    |        | institution to Legal value               |              | Sed Code                     | CLO I Hall | e oco cham | e oco me    | CLO Phone  |                         |
| Sheet 1                                                                                                    | 1      | 800000055408 MAYWOOD SCHOOL              |              | 010601061000                 | )          |            |             | ()-        |                         |
|                                                                                                    | 2      | 800000057185 BOCES-ALBANY CAREER/TECH-A  | ALBANY       | 01900000000                  | 2          |            |             | ()-        |                         |
|                                                                                                    | 3      | 800000057186 BOCES-ALBANY CAREER/TECH-S  | SCHOHARIE    | 01900000003                  | 3          |            |             | ()-        |                         |
|                                                                                                    | 4      | 801000057948 TIOGA LATERNATIVE LEARNING  | CENTER       | 03900000002                  | 2          |            |             | ()-        |                         |
|                                                                                                    | 5      | 800000057187 BOCES-BELNONT VOCATIONAL    | SCH0OL       | 04900000000                  | I          |            |             | ()-        |                         |
|                                                                                                    | 6      | 800000057188 BOCES-ELLICOTTVILLE VOCATIO | ONALCENTER   | 04900000003                  | 2          |            |             | ()-        |                         |
|                                                                                                    | 7      | 800000057189 BOCES-OLEAN VOCATIONAL CE   | NTER         | 04900000003                  | 3          |            |             | ()-        |                         |
|                                                                                                    | 8      | 800000054456 BOCES COMM EXPERIENCE SCH   | HOOL OPT TWO | 0590000000                   | 2          |            |             | ()-        |                         |
|                                                                                                    | 9      | 800000053768 BOCES YANDON DILLON CTR     |              | 09900000000                  | GRACE      | STAY       | PRINCIPAL   | - ()-      | -                       |
|                                                                                                    | 10     | 800000057192 BOCES-W A FRITZ CENTER      |              | 09900000003                  | 3          |            |             | ()-        |                         |
|                                                                                                    | 11     | 800000053481 BOCES ALTERNATIVE SCHOOL    |              | 12900000000                  | ·          |            |             | ()-        |                         |
|                                                                                                    | 12     | 801000053482 BOCES DELAWARE CHENANGO     | MADISON OTSE | 12900000000                  | 2 MICHAEL  | WATERS     | PRINCIPAL   | - ()-      | watersm@dcmobc          |
|                                                                                                    | 13     | 801000057193 BOCES-R W HARROLD EDUCATIO  | ONAL CENTER  | 1290000000                   | 3          |            |             | ()-        |                         |
|                                                                                                    | 14     | 800000053106 BOCES DUTCH/BOY SCOUTS OF   | AMER BLDG    | 13900000000                  |            |            |             | ()-        |                         |
|                                                                                                    | 15     | 800000053107 BOCES DUTCHESS COUNTY ARC   | 0            | 13900000000                  | 2          |            |             | ()-        |                         |
|                                                                                                    | 16     | 800000053108 BOCES EDUCATIONAL TRAINING  | ACADEMY      | 13900000000                  | 5          |            |             | ()-        |                         |
|                                                                                                    | 17     | SUUUUUU53109 BOCES MARTHA LAWRENCE SCI   | HOOL         | 13900000000                  |            |            |             | 0-         | ~                       |
| <                                                                                                    | 18     | SUUUUUU53110 BOCES TECH EDUC CTR         |              | 1390000000                   | ,<br>,     |            |             | 0-         |                         |

| usiness Intelligence                                                                                                    | Preferences Exit Help        |                |                                                  |  |  |
|----------------------------------------------------------------------------------------------------|------------------------------|----------------|--------------------------------------------------|--|--|
| <u>nnect</u> > <u>Workbooks</u> > <u>Emails - BOCES Buildings Pr</u>                                                                                 | incipal Email & Phone - Shee | <u>et 1</u> >  | Connected to SEDREF General Reports              |  |  |
| se the drop-down list to specify the export file format.                                                                                             | noose<br>t.                  | Cancel (Export |                                                  |  |  |
|                                                                                                    | Preferences   Exit           | Help           | Cancel Export                                    |  |  |
| Copyright (c)2000, 2010 Oracle Corporation. All rights reserved. About Oracle BI Discoverer Viewer Version 11.1.1.6.0 Dracle Technology Network Clic |                              |                | After choosing file format,<br>click export here |  |  |
| SCRIPT                                                                                                    |                              |                |                                                  |  |  |
|                                                                                                    |                              |                |                                                  |  |  |
|                                                                                                    |                              |                |                                                  |  |  |
|                                                                                                    |                              |                |                                                  |  |  |
|                                                                                                    |                              |                |                                                  |  |  |
|                                                                                                    |                              |                |                                                  |  |  |
|                                                                                                    |                              |                |                                                  |  |  |
|                                                                                                    |                              |                |                                                  |  |  |
|                                                                                                    |                              |                |                                                  |  |  |
|                                                                                                    |                              |                |                                                  |  |  |
|                                                                                                    |                              |                |                                                  |  |  |

| ess Intelligence                                        |                                                                                | Preferences Exit He              |
|---------------------------------------------------------|--------------------------------------------------------------------------------|----------------------------------|
| tect > <u>Workbooks</u> > <u>H</u><br><b>port Ready</b> | Emails - BOCES Buildings Principal Email & Phone - Sheet 1 >                   | Connected to SEDREF General Repo |
| export you requested is re                              | eady. Please click the button below to open the exported document to view or s | ave it.                          |
| n to worksheet                                          | Click here to view or save.                                                    |                                  |
| right (c)2000, 2010 Orac<br>t Oracle BI Discoverer V    | cle Corporation. All rights reserved.                                          |                                  |
| e Technology Network                                    |                                                                                |                                  |
|                                                         |                                                                                |                                  |
|                                                         |                                                                                |                                  |
|                                                         |                                                                                |                                  |
|                                                         |                                                                                |                                  |
|                                                         |                                                                                |                                  |
|                                                         |                                                                                |                                  |
|                                                         |                                                                                |                                  |
|                                                         |                                                                                |                                  |
|                                                         |                                                                                |                                  |
|                                                         |                                                                                |                                  |

| Enter Parameters - Windows Internet Explorer                                                                                                    | _ 8 ×                                                                     |
|----------------------------------------------------------------------------------------------------|---------------------------------------------------------------------------|
| 🚱 😔 👻 🕼 http://portal. <b>nysed.gov</b> /discoverer/app/open?event=openWorksheet&worksheetName=EM, 🔎                                                                                                | ▼ → 🗈 Enter Parameters ×                                                  |
| Eile Edit View Favorites Iools Help                                                                                                    |                                                                           |
| ORACLE Discoverer Viewer<br>Business Intelligence                                                                                                    | Preferences Exit Help                                                     |
| Connect > Workbooks ><br>Emails - CEO info, including emails, for School Dists,<br>county - Sheet 1                                                                                                 | Connected to SEDREF General Reports<br>Pub, Non Pub, & Charter Schools by |
| Last run Wednesday, July 16, 2014 11:37:49 AM EDT<br>Worksheets<br>Sheet 1 Parameters Needed                                                                                                    | Click on the flashlight for the list of parameters                        |
| Select values for the following parameters.<br>* Indicates required field<br>* Please choose the<br>county or counties<br>you want<br>Counties                                                      |                                                                           |
| Copyright (c)2000, 2010 Oracle Corporation. All rights reserved.<br>About Oracle BI Discoverer Viewer Version 11.1.1.6.0<br>Oracle Technology Network<br><SCRIPT SRC="/oracle_smp_ch</td> <td></td> |                                                                           |
| ۲ <u> </u>                                                                                                    |                                                                           |
|                                                                                                    | * 124% <b>*</b>                                                           |

Any report with parameters will be similar to this one.

## POP UP BLOCKER

**Google Chrome:** This icon will appear in the upper right of the page next to the star. Click on it to either turn it off or select the page to use with the report.

**Mozilla Firefox**: Click on this icon  $\equiv$  at the top right of the page, then options and then content. You can enter exception sites or allow all pop ups.

**Microsoft Internet Explorer:** Click on the 'Tools' tab at the top, then select pop-up blocker. You can decide to allow all pop ups or list exception sites.

Apple Safari: Click on Safari, then Preferences, then Security, then un-check 'block pop-up windows'